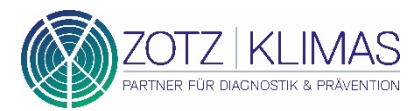

# ANLEITUNG ZUR REGISTRIERUNG DER PCR-EINZELTESTUNG

## **EINZELTEST REGISTRIERUNG**

Nachdem Sie das Röhrchen Ihres Lolli-Abstrichtupfers mit dem Barcode "Probe-Einzeltestung" beklebt haben, nutzen Sie bitte den zweiten **QR-Code "Anmeldung & Befund"**, um die Patientendaten mit der Probe zu verknüpfen.

Hierzu haben Sie zwei Möglichkeiten:

1. Scannen Sie den Barcode "Anmeldung & Befund" mit Ihrem Smartphone

Halten Sie den QR-Code des Etiketts "Anmeldung & Befund" vor die Kamera Ihres Smartphones. Aktuelle Modelle erkennen die im QR-Code kodierte Internetadresse zur Registrierungsseite und bieten Ihnen die Option, die Internetseite aufzurufen.

### 2. Geben Sie die QR-Code No. auf folgender Website ein: https://onlineportal.zotzklimas.de/b2b-erfassung/

Öffnen Sie den oben genannten Link. Nachdem die Internetseite erfolgreich aufgebaut wurde, können Sie die "QR-Code No." (Etikett "Anmeldung & Befund") in das Feld "Ihr Registrierungscode" eingeben.

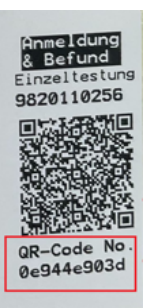

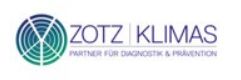

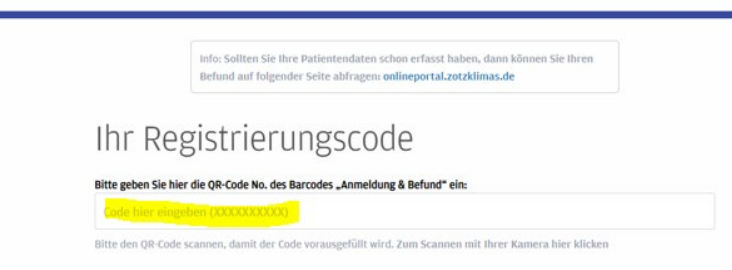

# PERSÖNLICHE DATEN HINTERLEGEN

Nach erfolgreicher Eingabe des Registrierungscodes, müssen Sie die **persönlichen Daten** der getesteten Person im Portal erfassen.

| PERSÖNLICHE DATEN*                    |  |
|---------------------------------------|--|
| Nachname                              |  |
| Geburtsdatum tt.mm.jjjj               |  |
| Straße / Hausnr.                      |  |
| PLZ Ort                               |  |
| Telefonnummer                         |  |
| E-Mail-Adresse                        |  |
| Weiblich Männlich Divers              |  |
| Name der Schule und Klasse            |  |
| Abstrichdatum tt.mm.jjjj              |  |
| AGB & DATENSCHUTZ                     |  |
| □ Ich bin mit den AGB einverstanden.* |  |
| * Pflichtfelder                       |  |
| Daten absenden                        |  |

Anschließend müssen Sie den AGBs zustimmen und die Daten absenden. Bitte prüfen Sie Ihre Daten gründlich bevor Sie diese absenden.

# Bitte behalten Sie den QR-Code, da dieser auch für die Abfrage des Befundes dient.

### BEFUNDABRUF

Um Ihren Befund abzurufen, **scannen Sie bitte den QR-Code** mit Ihrem Smartphone. Richten Sie hierfür die Kamera Ihres Geräts auf den QR-Code und folgen Sie den Anweisungen auf Ihrem Bildschirm.

Hier klicken Sie bitte auf den Menüpunkt "Schnellbefund ansehen":

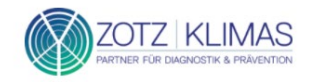

### Willkommen im Onlinebefunde-Portal

| DER LOGIN I | IIT KENNUNG | <b>(i)</b> |               |      |
|-------------|-------------|------------|---------------|------|
| Kennung (   | eingeben    |            |               |      |
| Passwort    | eingeben    |            |               |      |
|             |             |            | Passwort verg | esse |

### **Alternative:**

Sie können die QR-Code No. Ihres Barcodes im Onlineportal unter folgendem Link eingeben: **https://onlineportal.zotzklimas.de/** Daraufhin öffnet sich folgendes Fester:

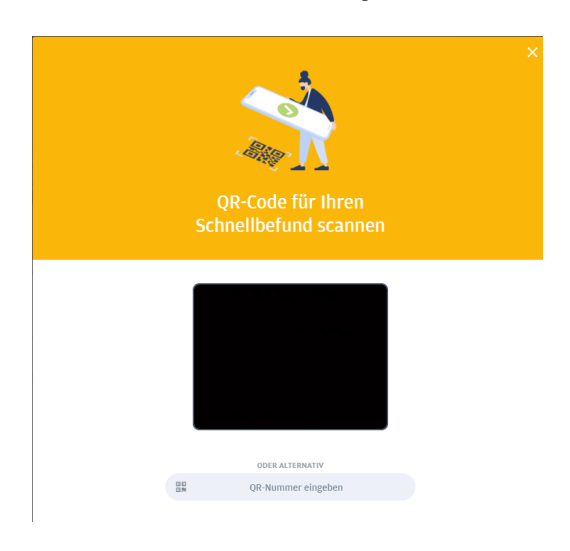

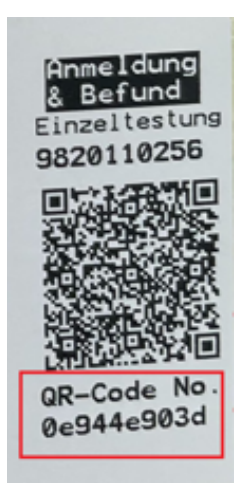

Klicken Sie auf "QR-Nummer eingeben":

ODER ALTERNATIV
QR-Nummer eingeben

### Geben Sie nun die QR-Code No. ein:

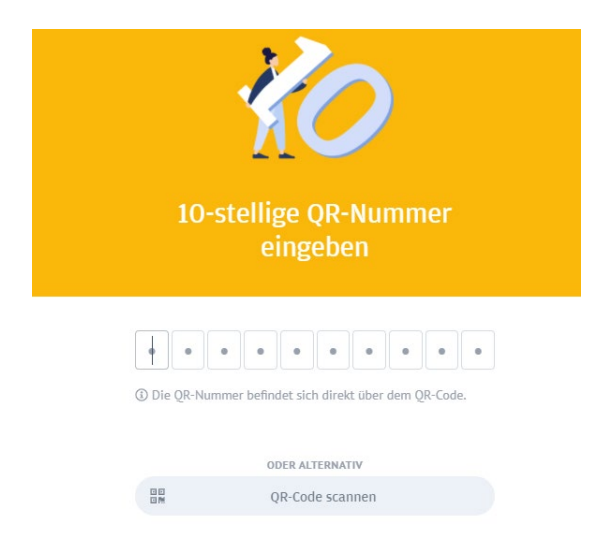

Wenn Ihr Befund, zum Beispiel mit einem negativen Testergebnis vorliegt, sieht dieser wie folgt aus:

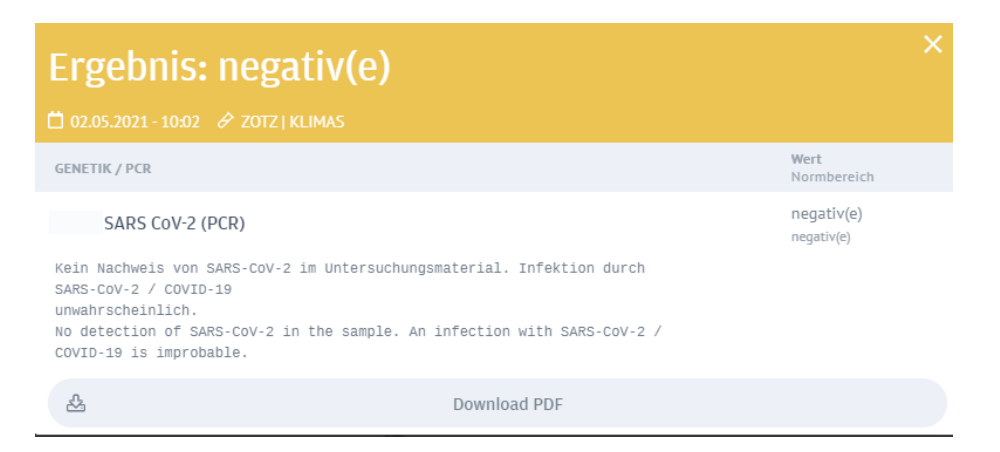

Wenn Ihr Befund noch nicht fertig ist, können Sie eine E-Mail-Adresse hinterlegen. Sie werden dann per E-Mail informiert, sobald das Testergebnis vorliegt.

| Befund in Arbeit                                                                                                    |  |
|----------------------------------------------------------------------------------------------------|--|
|                                                                                                    |  |
| Ihr Befund Ist noch in Arbeit. Sie können hier Ihre<br>E-Mail Adresse hinterlegen, falls Sie benachrichtigt<br>werden wollen, sobald der Befund eingelangt ist. |  |
| * Bitte geben Sie hier Ihre E-Mail Adresse ein                                                                                                    |  |
|                                                                                                    |  |
| Abschicken                                                                                                    |  |
| Zurück                                                                                                    |  |